# USING "MY ACCOUNT" IN MYILIBRARY

Updated: 1 August 2013

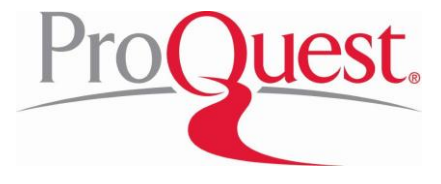

## **Table of Contents**

| Landing Page                                             | 3    |
|----------------------------------------------------------|------|
| My Account                                               | 4    |
| My Account Homepage                                      | 5    |
| My Account >> Bookshelf                                  | 6    |
| My Account >> Notes                                      | 7    |
| My Account >> Notes >> Creating a Note                   | 8    |
| My Account >> Notes >> Viewing Saved Notes               | 9    |
| My Account >> Saved Searches                             | . 10 |
| My Account >> Saved Searches >> Saving a New Search      | 10   |
| My Account >> Saved Searches >> Viewing Saved Searches   | 11   |
| My Account >> Settings                                   | . 12 |
| My Account >> Settings >> Personalize Viewing Experience | 12   |

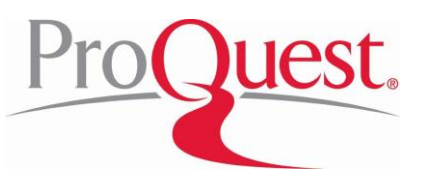

Once patrons authenticate to the MyiLibrary platform, they can setup a personal account that will allows them to save previous searches, make bookmarks and save settings.

# Landing Page

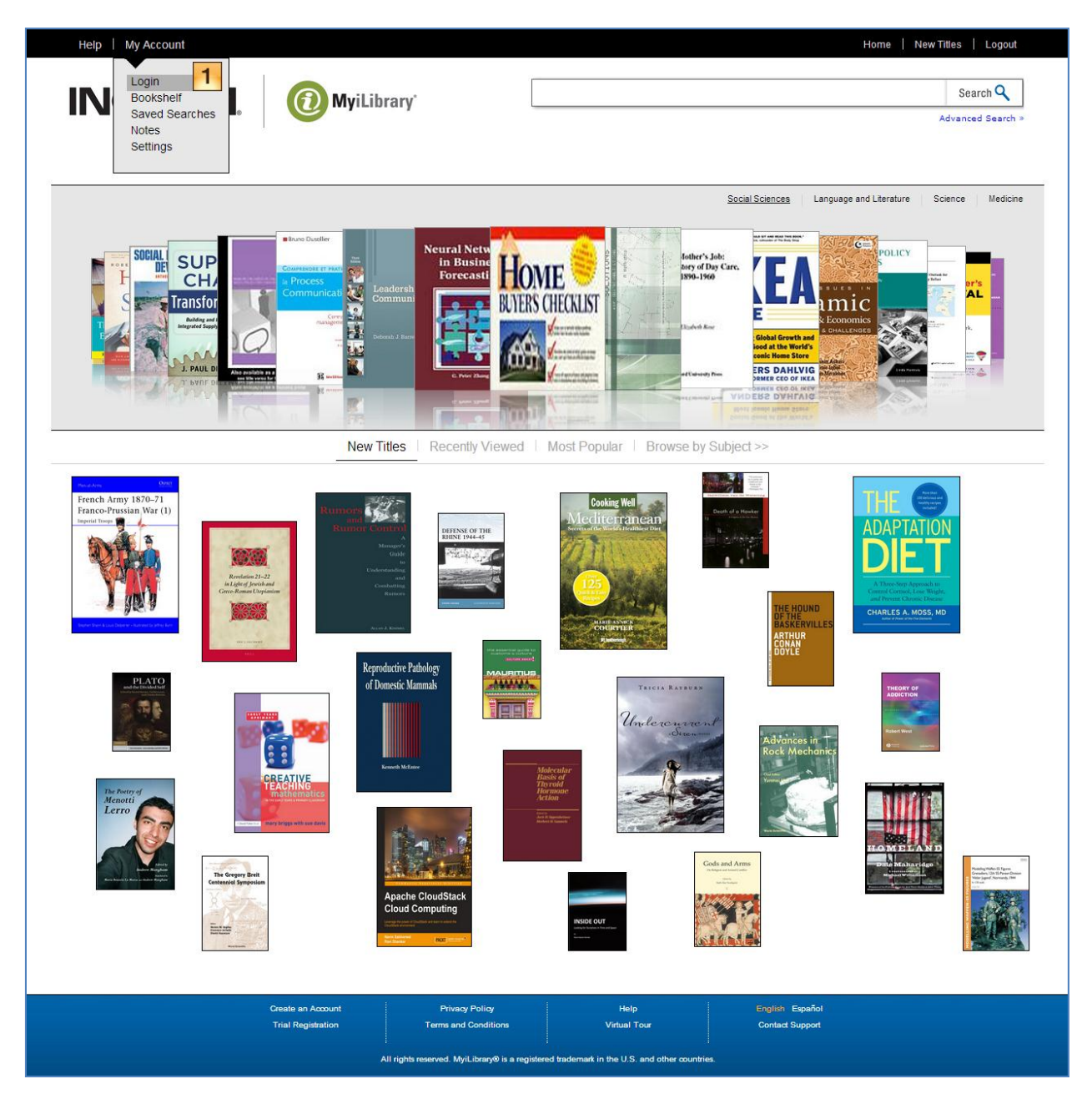

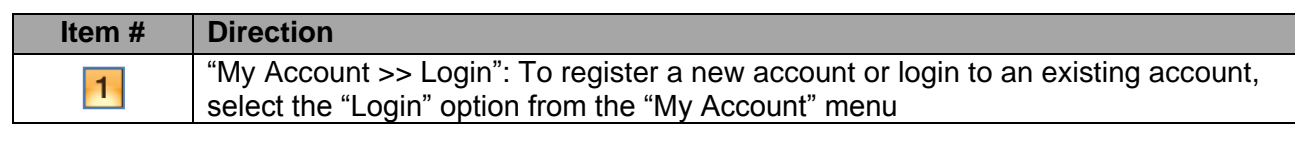

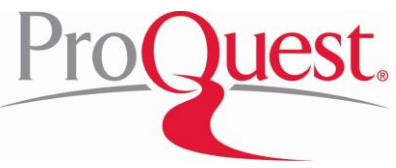

# **My Account**

| Help My Account |                                                                                      |                                                         | Home   New Titles   Logout |
|-----------------|--------------------------------------------------------------------------------------|---------------------------------------------------------|----------------------------|
|                 |                                                                                      | [                                                       |                            |
| INGRAM          | 💮 MyiLibrary <sup>*</sup>                                                            |                                                         | Search Q                   |
|                 |                                                                                      |                                                         | Advanced Search >          |
|                 |                                                                                      |                                                         |                            |
|                 |                                                                                      |                                                         |                            |
|                 | Home » My Account                                                                    |                                                         |                            |
|                 | My Account                                                                           |                                                         |                            |
| 1               | Login to Your Account                                                                |                                                         |                            |
|                 | Please login to use site features such as saved sear                                 | ches and notes.                                         |                            |
|                 | Email Address                                                                        |                                                         |                            |
|                 | Password                                                                             | Submit                                                  |                            |
| 2               | Forgot Your Password<br>Please enter your email address and your password            | I will be sent to you shortly.                          |                            |
|                 | Email Address                                                                        | Submit                                                  |                            |
| 3               | Create an Account                                                                    |                                                         |                            |
| •               | Please enter your email address and your account v<br>sent along with your password. | vill be created. A confirmation email will be           |                            |
|                 | Email Address                                                                        | Submit                                                  |                            |
|                 |                                                                                      |                                                         |                            |
|                 |                                                                                      |                                                         |                            |
|                 |                                                                                      |                                                         |                            |
|                 |                                                                                      |                                                         |                            |
|                 |                                                                                      |                                                         |                            |
|                 | Create an Account Privacy Policy                                                     | Help                                                    | English Español            |
|                 | Trial Registration Terms and Condition                                               | IS Virtual Tour                                         | Contact Support            |
|                 | All rights reserved. MyiLibrary® i                                                   | s a registered trademark in the U.S. and other countrie | es.                        |

| Item # | Direction                                                                                                    |
|--------|----------------------------------------------------------------------------------------------------|
| 1      | For existing accounts: Enter username (which is the registered email address) & password to authenticate to personal account                                                                                                    |
| 2      | For existing accounts: If a patron forgets the password, enter username (which is the registered email address) & the password will be emailed                                                                                                    |
| 3      | <ul> <li>For new accounts</li> <li>Enter email address (which will serve as the username) &amp; a password will be emailed immediately</li> <li>After receiving the password, patron will return to Step 1</li> <li>Patron will be able to change password after first login</li> </ul> |

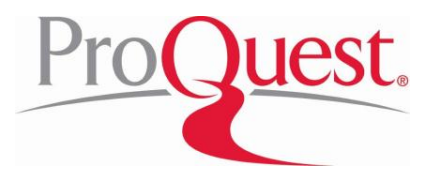

# My Account Homepage

| Help   My Account |                                                               |                                                   | Home            | New Titles   Logout |
|-------------------|---------------------------------------------------------------|---------------------------------------------------|-----------------|---------------------|
| INGRAM            | MyiLibrary'                                                   |                                                   |                 | Search 🔍            |
|                   |                                                               |                                                   |                 | Advanced Search >   |
|                   |                                                               |                                                   |                 |                     |
|                   |                                                               |                                                   |                 |                     |
|                   | Home » My Account<br>Welcome                                  |                                                   |                 |                     |
|                   | addinestant opiny (alog remean tent.com                       | Logout                                            |                 |                     |
| 4                 | Personalized Links                                            |                                                   |                 |                     |
|                   | Bookshelf »                                                   |                                                   |                 |                     |
|                   | Notes »<br>Saved Searches »                                   |                                                   |                 |                     |
|                   | Settings »                                                    |                                                   |                 |                     |
| 2                 | Change Your Password                                          |                                                   |                 |                     |
| 2                 | Please enter your old and new passwords and hit "Subr         | nit".                                             |                 |                     |
|                   | Old Password                                                  |                                                   |                 |                     |
|                   | New Password                                                  |                                                   |                 |                     |
|                   | Confirm New Password                                          |                                                   |                 |                     |
|                   |                                                               | Submit                                            |                 |                     |
|                   |                                                               |                                                   |                 |                     |
|                   |                                                               |                                                   |                 |                     |
|                   |                                                               |                                                   |                 |                     |
|                   |                                                               |                                                   |                 |                     |
|                   | Create an Account Privacy Policy                              | Help                                              | English Español |                     |
|                   | Trial Registration Terms and Conditions                       | Virtual Tour                                      | Contact Support |                     |
|                   | i<br>All sights recented <b>15</b> if there <b>2</b> is a set | naisterned tradements in the UIC and ather second | dea .           |                     |
|                   | All rights reserved. MyiLibraryo is a n                       | spistered trademark in the U.S. and other count   | 165.            |                     |

| Item # | Direction                                                                                         |
|--------|---------------------------------------------------------------------------------------------------|
| 1      | "Personalized Links": Use these links to access the different features of the<br>personal account |
| 2      | "Change Your Password": Enter old password & new password as directed                             |

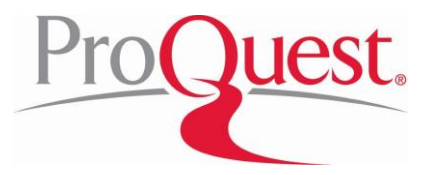

# My Account >> Bookshelf

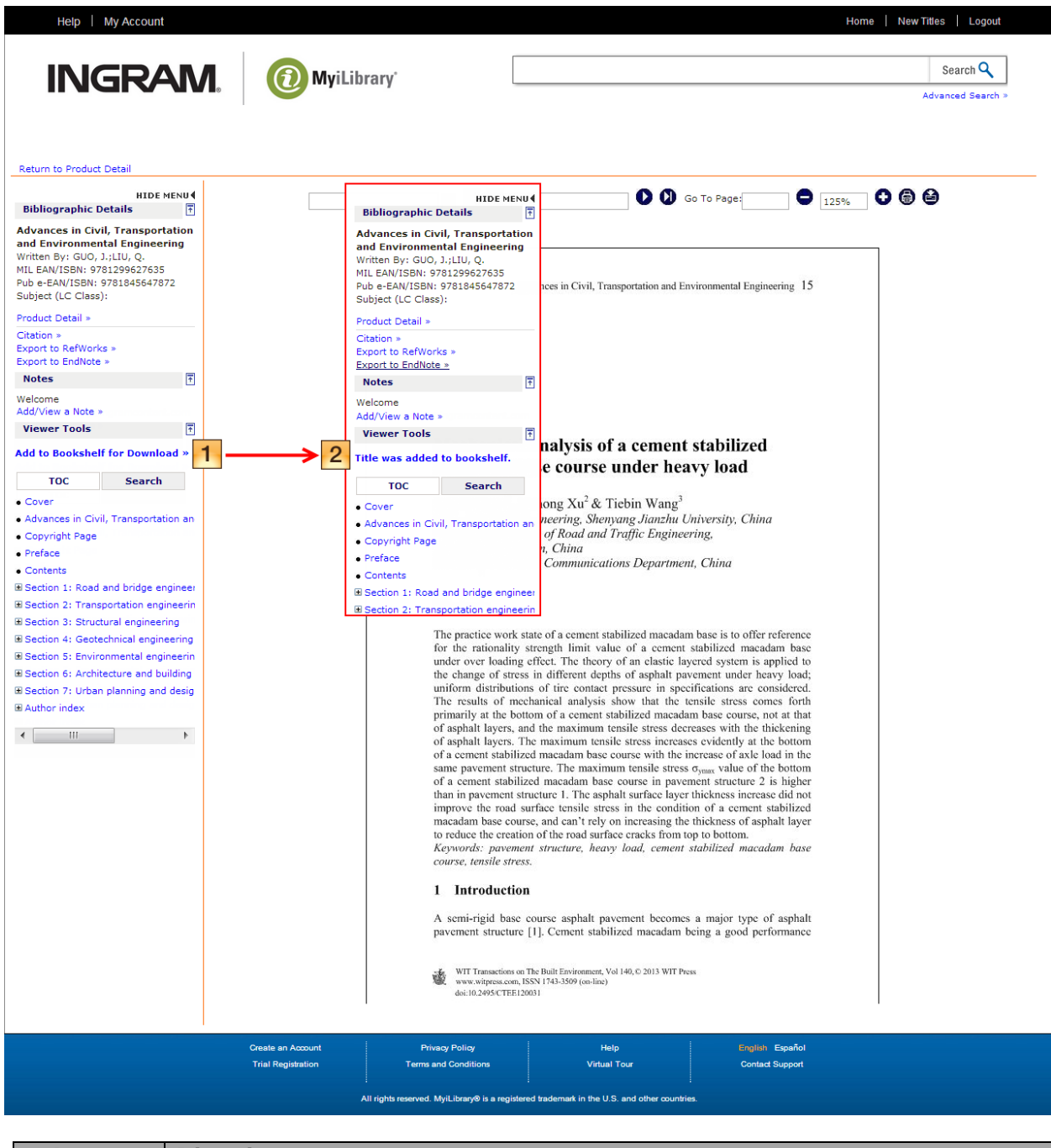

| Item # | Direction                                                                       |
|--------|---------------------------------------------------------------------------------|
| 1      | To add a title to download, click the "Add to Bookshelf for Download" link from |
|        | either the Search Results, Product Details of Viewer (shown above)              |

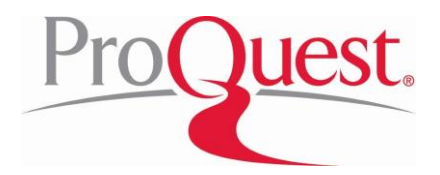

| Item # | Direction                                                                                                    |
|--------|----------------------------------------------------------------------------------------------------|
| 2      | <ul> <li>Once successful, the link will change to "Title was added to bookshelf"</li> <li>Click on the new link to be directed to the patron's bookshelf</li> </ul> |

## My Account >> Notes

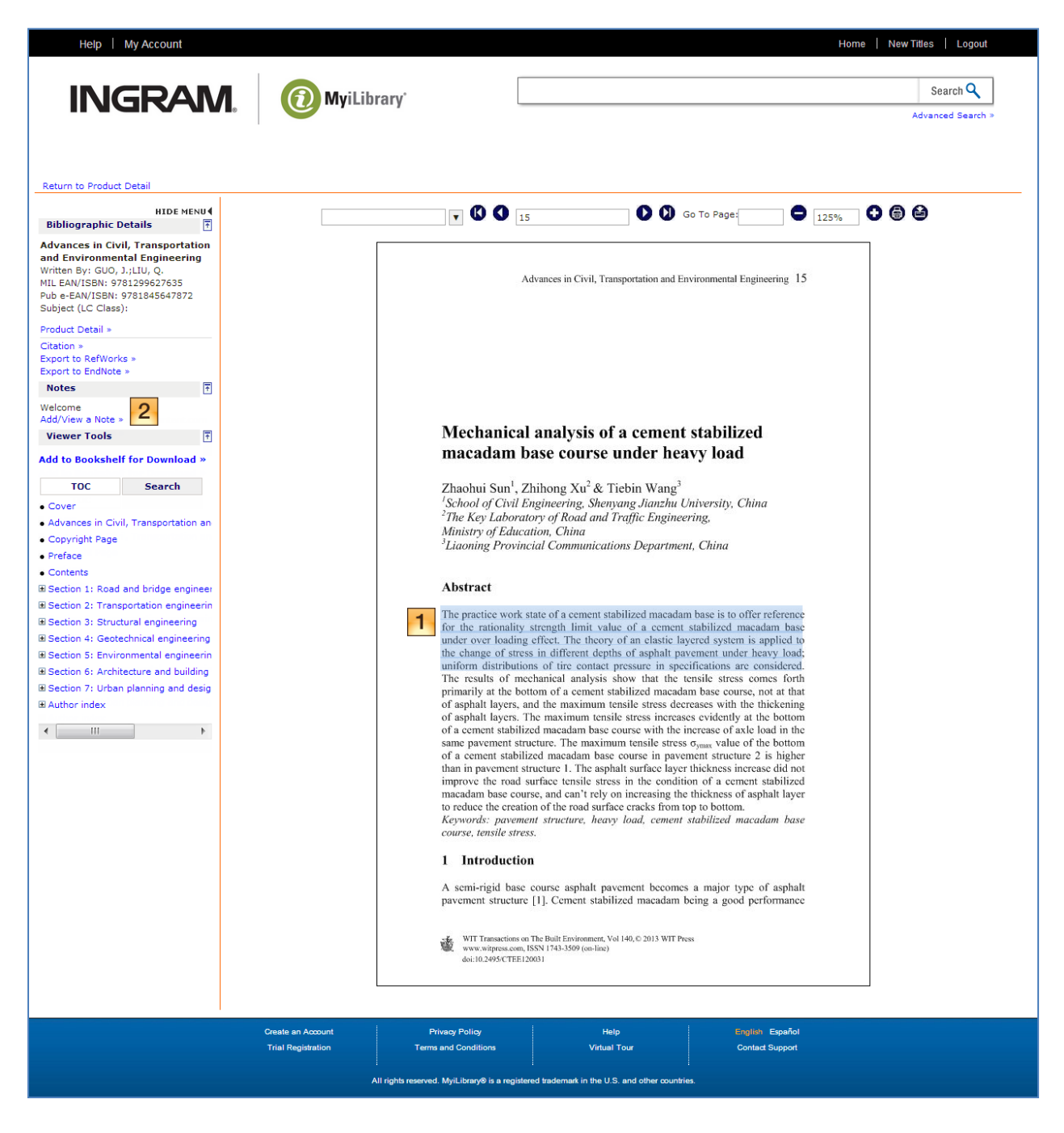

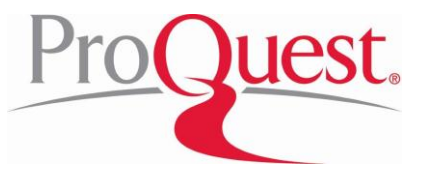

| Item # | Direction                                                                                        |
|--------|--------------------------------------------------------------------------------------------------|
| 1      | To create a note, first navigate to the appropriate part of the title; highlight text, as needed |
| 2      | Click "Add/View a Note" to add the note                                                          |

### My Account >> Notes >> Creating a Note

| Help   My Account                                                                                                    | Home   New Titles   Logout                                                                                                    |
|----------------------------------------------------------------------------------------------------|----------------------------------------------------------------------------------------------------|
| Return to Product Detail                                                                                                    |                                                                                                    |
| HIDE MENU (<br>Bibliographic Details                                                                                                    | ▼ 🕲 🗘 15 🕑 Ø Go To Page 🔵 125% 😋 🇐 😂                                                                                                    |
| Advances in Civil, Transportation<br>and Environmental Engineering<br>Written By: GUO, J.;LU, Q.<br>MIL EAN/ISBN: 9781299627635<br>Pub e:EAN/ISBN: 9781845647872<br>Subject (LC Class): | Advances in Civil, Transportation and Environmental Engineering 15                                                                                                    |
| Product Detail ><br>Citation ><br>Export to RefWorks ><br>Export to EndNote >                                                                                                    | Notes 🛛                                                                                                    |
| Notes                                                                                                    | Subject: Page:                                                                                                    |
| Welcome                                                                                                    | Note re: Civil Engineering                                                                                                    |
| Viewer Tools                                                                                                    | Note: nouse more solution of a section in solution solution of a section of the section of the s |
| Add to Bookshelf for Download »                                                                                                    | macadam base under over loading effect. The theory of an elastic layered<br>gystem is applied to the change of stress in different depths of asphalt<br>pavement under heavy load; uniform distributions of tire contact pressure in<br>specifications are considered.                                                                                                    |
| • Cover                                                                                                    | 2 Update Note Save New Note 3 na                                                                                                    |
| Advances in Civil, Transportation an                                                                                                    | Click on the note to view or edit note.                                                                                                    |
| Copyright Page     Preface                                                                                                    | Select notes to print or delete by clicking the checkbox.                                                                                                    |
| Contents                                                                                                    |                                                                                                    |
| Section 1: Road and bridge engineer                                                                                                    | Abstract                                                                                                    |
| E Section 2: Transportation engineerin                                                                                                    |                                                                                                    |
| E Section 3: Structural engineering                                                                                                    | The practice work state of a cement stabilized macadam base is to offer reference<br>for the architecture of the stabilized macadam base is to offer reference                                                                                                    |
| E Section 4: Geotechnical engineering                                                                                                    | under over loading effect. The theory of an elastic layered system is applied to                                                                                                    |
| E Section 5: Environmental engineerin                                                                                                    | the change of stress in different depths of asphalt pavement under heavy load;                                                                                                    |
| E Section 6: Architecture and building                                                                                                    | uniform distributions of tire contact pressure in specifications are considered.<br>The results of mechanical analysis show that the trendle stress comes forth                                                                                                    |
| E Section 7: Urban planning and desig                                                                                                    | primarily at the bottom of a cement stabilized macadam base course, not at that                                                                                                    |
| Author index                                                                                                    | of asphalt layers, and the maximum tensile stress decreases with the thickening                                                                                                    |

| Item # | Direction                                                          |
|--------|--------------------------------------------------------------------|
| 1      | Add the Subject & text; the page # is automatically populated      |
| 2      | Click "Update Note" to save any updates to a previously saved note |
| 3      | Click "Save New Note" to save a new note                           |

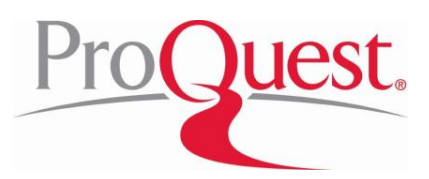

### My Account >> Notes >> Viewing Saved Notes

| Help   My Account |                    |                                                    |                                      | Home   New Titles   Logout                                                                                                    |
|-------------------|--------------------|----------------------------------------------------|--------------------------------------|----------------------------------------------------------------------------------------------------|
| INGRAM.           | (1) MyiLibr        | ary                                                |                                      | Advanced Search >                                                                                                    |
| 1                 | Notes              |                                                    |                                      |                                                                                                    |
|                   | It                 | em                                                 | Page                                 | Note<br>The practice work state of a cement stabilized macadam base is to                                                                                                    |
|                   | Ad En              | vances in Civil, Transportation and<br>gineering   | Environmental 15                     | offer reference for the rationality strength limit value of a cement<br>stabilized macadam base under over loading effect. The theory of<br>an elastic layered system is applied to the change of stress in<br>different depths of asphalt pavement under heavy load; uniform<br>distributions of thre contact pressure in specifications are<br>considered.<br>Delete Selected Print Selected Email Selecte |
|                   | Create an Account  | Privacy Policy                                     | Help                                 | English Espeñol                                                                                                    |
|                   | Trial Registration | Terms and Conditions                               | Virtual Tour                         | Contact Support                                                                                                    |
|                   | i<br>Al            | i<br>I rights reserved. MyiLibrary® is a registere | I trademark in the U.S. and other co | i<br>untries.                                                                                                    |

| Item # | Direction                                                      |
|--------|----------------------------------------------------------------|
| 1      | View, delete, print or email saved notes from the "Notes" page |

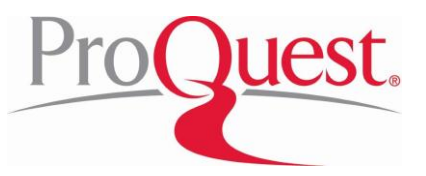

## My Account >> Saved Searches

My Account >> Saved Searches >> Saving a New Search

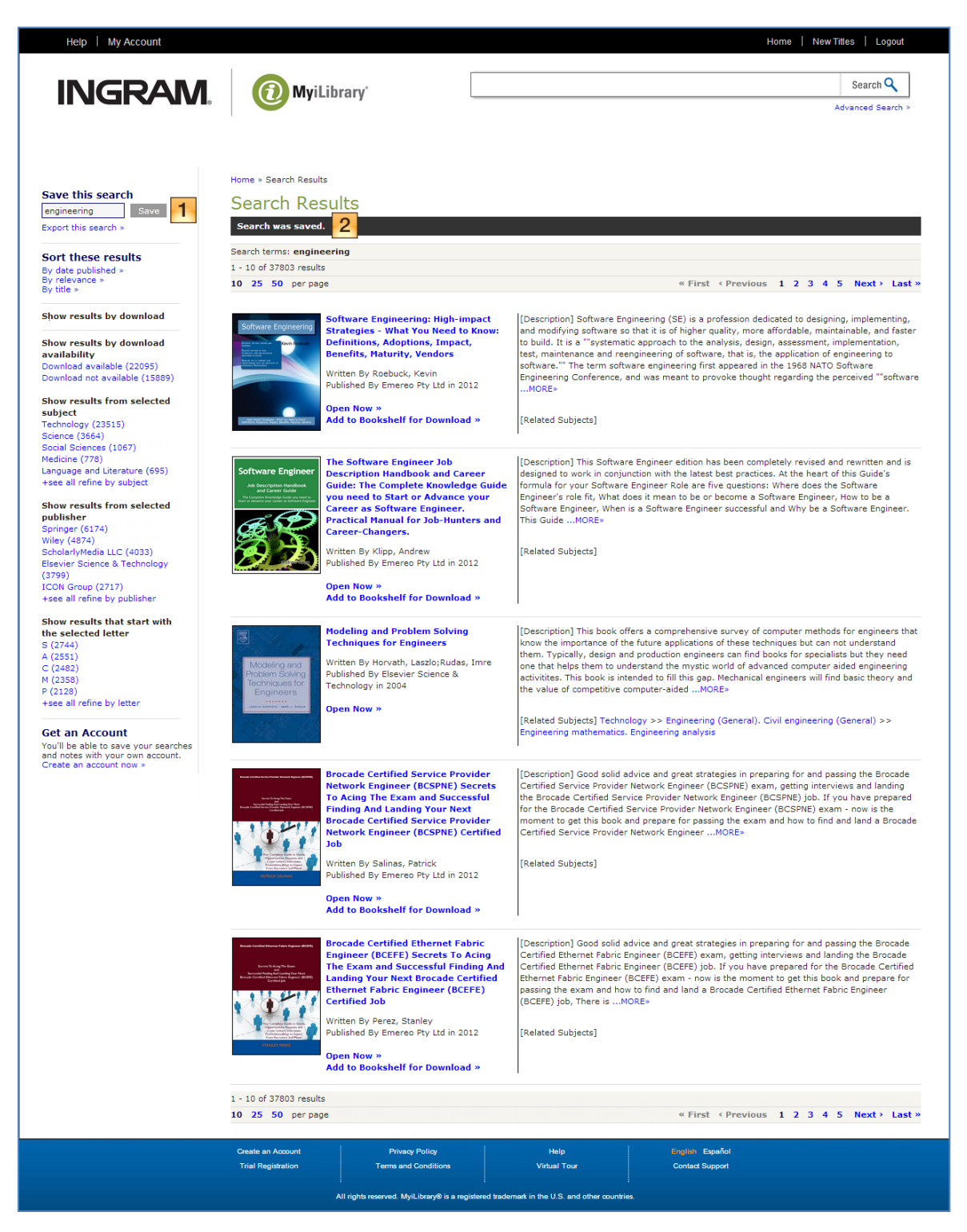

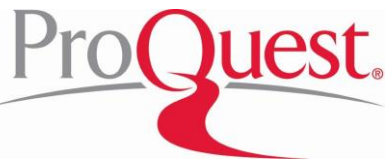

| Item # | Direction                                                      |
|--------|----------------------------------------------------------------|
| 1      | To save a search, enter the desired search name & click "Save" |
| 2      | Patrons will see a confirmation message upon a successful save |

#### My Account >> Saved Searches >> Viewing Saved Searches

| Help   My Account |                                                                                  |                                           |                                     | Home   New Titles   Logout                                     |
|-------------------|----------------------------------------------------------------------------------|-------------------------------------------|-------------------------------------|----------------------------------------------------------------|
|                   |                                                                                  |                                           |                                     | Search Q                                                       |
|                   |                                                                                  |                                           |                                     | Advanced Search >                                              |
|                   | Home > My Account > Saved Search<br>Saved Searches<br>Search Name<br>engineering | Search Type<br>Quick- Keywords            | Term(s)<br>engineering              | Date<br>01 Aug 2013<br>Select All Deselect All Delete Selected |
|                   | Create an Account<br>Trial Registration                                          | Privacy Policy<br>Terms and Conditions    | Help<br>Virtual Tour                | English Español<br>Contact Support                             |
|                   | All rights re                                                                    | served. MyiLibrary⊗ is a registered trade | mark in the U.S. and other countrie | <b>.</b>                                                       |
| Item # Di         | rection                                                                          |                                           |                                     |                                                                |

Re-run or delete saved searches from the "Saved Searches" page

| Pro |   | uest |
|-----|---|------|
|     | 2 |      |

1

## My Account >> Settings

My Account >> Settings >> Personalize Viewing Experience

| Help   My Account                                                                           |                                                                                                    |                                      |                      | Home                               | New Titles   Logout           |
|---------------------------------------------------------------------------------------------|----------------------------------------------------------------------------------------------------|--------------------------------------|----------------------|------------------------------------|-------------------------------|
| <b>INGRAM</b>                                                                               | MyiLibrary                                                                                                    |                                      |                      |                                    | Search Q<br>Advanced Search > |
| 1<br>2<br>3<br>4<br>5<br>6                                                                  | Home > My Account > Settings<br>Settings<br>Viewer Toolbar<br>Orientation @Left<br>Display @Show<br>Bibliographic Details<br>Display @Show<br>Citation All<br>Notes<br>Display @Show<br>Viewer Tools<br>Display @Show<br>Text Only Viewer<br>Enable Text Only @No<br>Search Results<br>Results Per Page 10 | Right<br>Hide<br>Hide<br>Hide<br>Yes | 7                    |                                    |                               |
|                                                                                             | Create an Account<br>Trial Registration Ter                                                                                                    | Privacy Policy<br>rms and Conditions | Help<br>Virtual Tour | English Español<br>Contact Support |                               |
| All rights reserved. MyiLibrary® is a registered trademark in the U.S. and other countries. |                                                                                                    |                                      |                      |                                    |                               |

| Item # | Direction                                                                                                    |
|--------|----------------------------------------------------------------------------------------------------|
| 1      | <ul> <li>"Viewer Toolbar"</li> <li>"Orientation": Select the "Left" (default) or "Right" orientation of the Viewer toolbar</li> <li>"Display": Select to "Show" (default) or "Hide" Viewer toolbar</li> </ul> |
| 2      | <ul> <li>"Bibliographic Details"</li> <li>"Display": Select to "Show" or "Hide" (default) the bibliographic details</li> <li>"Citation": Select which one or all citations to display</li> </ul>              |
| 3      | "Notes" >> "Display": Select to "Show" or "Hide" (default) the notes                                                                                                    |
| 4      | "Viewer Tools" >> "Display": Select to "Show" (default) or "Hide" Viewer tools                                                                                                    |
| 5      | "Text Only Viewer" >> "Enable Text Only": Select "No" (default) or "Yes" to enable a text-only viewer                                                                                                    |
| 6      | "Search Results" >> "Results Per Page": Select the number of search results to<br>display                                                                                                    |
| 7      | Click "Save" to save these personal settings                                                                                                    |